写真注文希望者リストに登録すると以下の「招待メール」が届きます。
 ご本人の登録されたメールアドレスを半角で入れて、「次へ」をクリックまたは
 押してください。

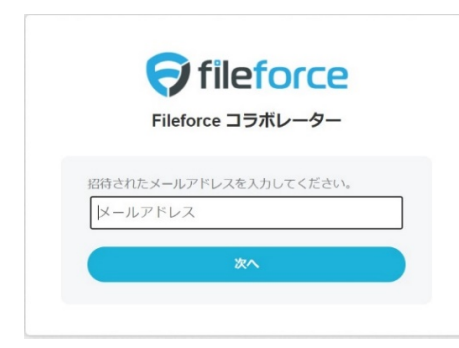

② 10秒ほどでご本人の登録メールアドレスに「パスコード」が届きます。 これを「パスコード欄」に記入、またはコピー&ペースト(貼り付け)し、 「ログイン」ボタンをクリックまたは押してください。

| Fileforce コラボレーター                                                                                                    |                                                                                                    |
|----------------------------------------------------------------------------------------------------|----------------------------------------------------------------------------------------------------|
| ちなたのメールアドレスにパスコードを送信しました。                                                                                                    | あなたのメールアドレスにパスコードを送信しました。                                                                                                   |
| ※ この画面は閉じずにメールをご確認ください。                                                                                                    | ※ この画面は聞じずにメールをご確認ください。                                                                                                    |
| メールアドレス<br>kazphoto@nifty.com<br>メールに記載されたパスコードを入力してください。<br>パスコード                                                                | メールアドレス<br>imai@wayz.co.jp<br>メールに記載されたパスコードを入力してください。<br>パスコード                                                             |
| ログイン<br>お飯いのメールシステムによっては、パスコードが高くまで<br>機能がゆるとがゆっすす、雪が後ってもパスコードが高<br>かは、場合は、パパスコードを開業が成る」を選択する<br>か、お飯いのメールシステムの管理者へお熱い合わせくださ<br>い | ログイン<br>ボタンを<br>クリック<br>・<br>おむ・のメールシステムによっては、パスコードが感くまで<br>開墾がかかることがあります。脱増ってらびスコードが優<br>か、おむ・のメールシステムの環境像-お期・油りせくださ<br>い。 |
| ノ(スコードを再度受け取る場合<br>ノ(スコードを受け取る                                                                                                    | ら感じ使きパーにスプ                                                                                                    |
| <b>#</b> 6                                                                                                    | 見る                                                                                                    |

パスコードには有効期限があります。受け取ったパスコードが使えなくなった場合は ① の画面でメールアドレスを入れて「次へ」をタップ(クリック)後に、右側画面の パスコードを再度受け取る場合、「パスコードを受け取る」をタップ(クリック)して下 さい。再度、新しいパスコードが届きます。

③ Kaz Photography のサーバーの以下の画面が表示されます。
 最初に「002\_外販テスト」が表示されているので、下の「FC 岐阜サポーター用写真販売コーナー」をクリックまたは押して下さい。

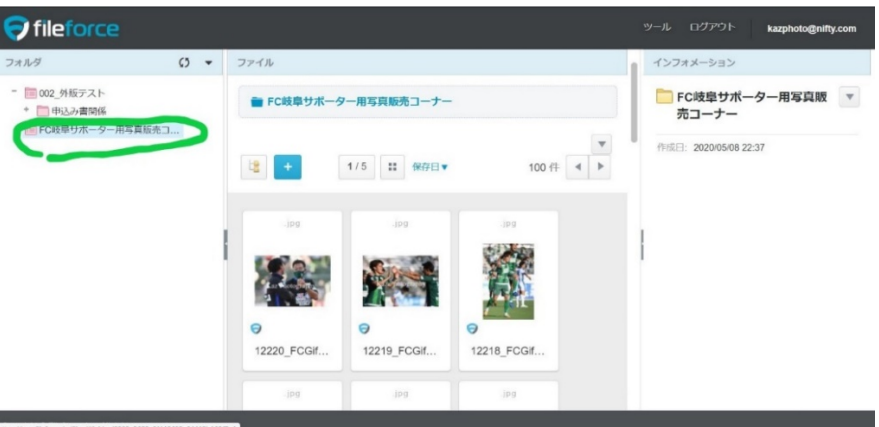

 ④ 次に現れた画面で気に入った写真の上にカーソル(PCの場合)を持ってくるか、タップ (スマホの場合)し、写真の上に現れた三角印をクリックまたは押します。

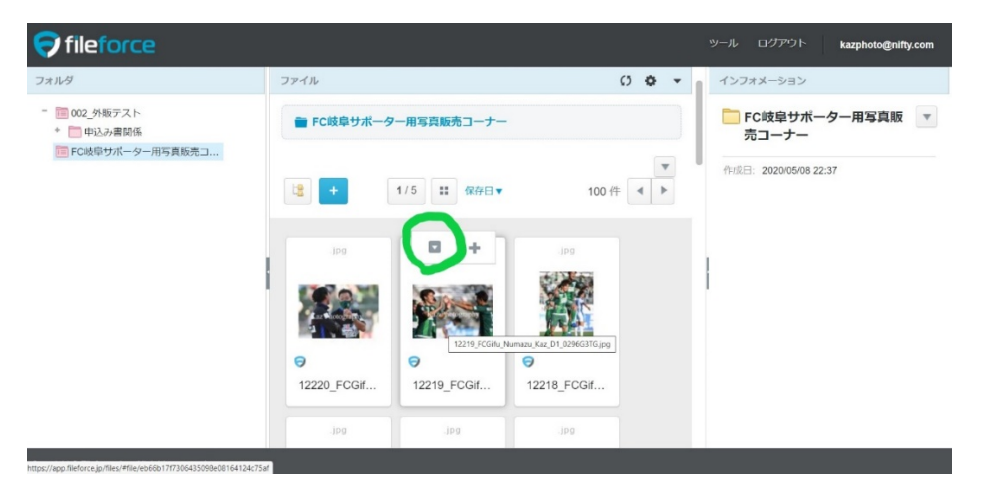

 すると、写真を大きく見るための「プレビュー」表示が出ますのでこれをクリック、 または押します。

| ♥ fileforce                                          |                                                                                                    | ツール ログアウト kazphoto@nifty.com                                      |
|------------------------------------------------------|----------------------------------------------------------------------------------------------------|-------------------------------------------------------------------|
| フォルダ                                                 | ファイル                                                                                                    | インフォメーション                                                         |
| - 1002 外版テスト<br>+ 10日 中込み書時係<br>10日 FC枝寧サポーター用写真販売コ  | ■ FC岐阜サポーター用写真販売コーナー       ▼     1/5     #     100 作      ▶                                                                                                    | 12219_FCGifu_Numazu_Kaz  _D1_0296G3TG.jpg                         |
|                                                      | 160<br>マイリストに追加<br>■ プレビュー                                                                                                    | AzaPhotography F                                                  |
|                                                      | Image: Second second second | マイソストに2000<br>ラ<br>サイズ: 491.73 KB<br>保存日: 2020/1000 15:4/5<br>たまま |
|                                                      | .ipg .ipg                                                                                                    | 更新日: 2020/10/06 22:05                                             |
| avascriptivoid(0): eforce, Inc. All rights reserved. |                                                                                                    |                                                                   |

⑥ 赤色で囲まれた部分を左右に動かすことで写真の表示サイズを大きく出来ます。 写真注文の際、画面右上にある黄丸部分の5桁の数字を注文用紙に記入して下さい。

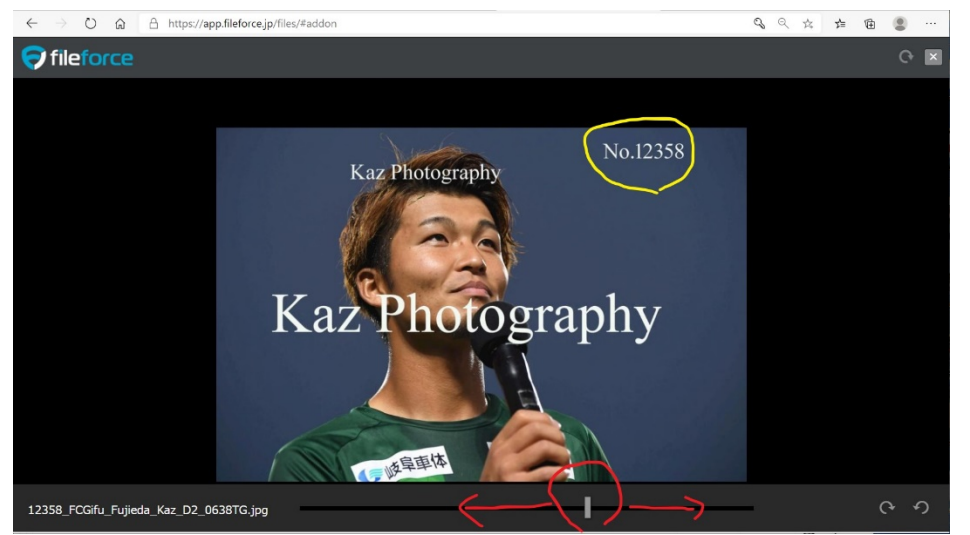

(7)

PC または、スマートフォンによっては招待メールで表示された URL をクリック、または押しても以下のような表示になってしまう場合があります。 その際は、「うまくアクセスできない」と kazphoto@nifty.com までご連絡ください。

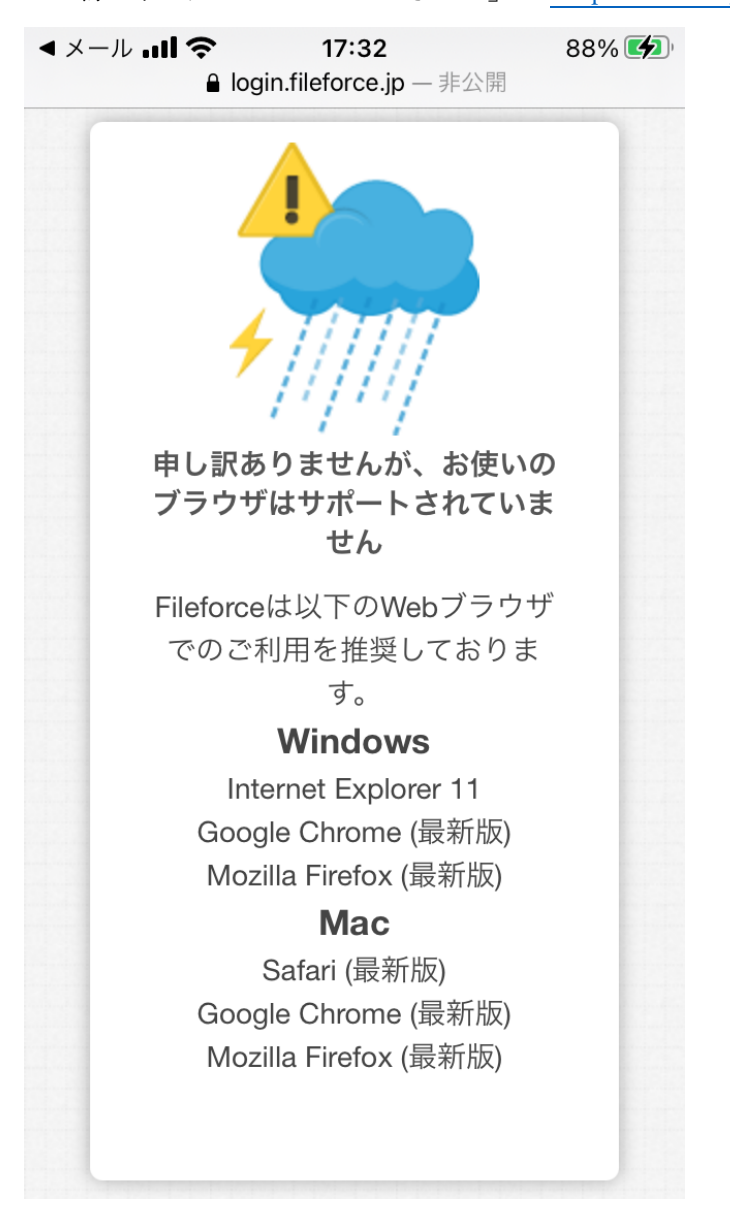

招待メールが届かない場合は、「迷惑メールボックス」に入っている可能性がありま す。ご確認お願いします。

「迷惑メールボックス」に入っていない場合も、ご連絡ください。個別に1試合分毎 にメール宛にサムネール(小さいサイズ)でお送りする対応を致します。

Kaz Photography FC 岐阜写真販売チーム